ご購入はこちら

# オープンソースCPU 「RISC-V」の研究

# 第10回 CPU 自作の醍醐味…My カスタム命令を追加する

### @msyksphinz

| \inst[4:2]    | 000    | 001      | 010      | 011      | 100    | 101      | 110           | 111    |
|---------------|--------|----------|----------|----------|--------|----------|---------------|--------|
| inst[6 : 5] \ |        |          |          |          |        |          |               | (>32b) |
| 00            | LOAD   | LOAD_FP  | custom0  | MISC_MEM | OP_IMM | AUIPC    | OP_IMM_32     | 48b    |
| 01            | STORE  | STORE_FP | custom1  | AMO      | OP     | LUI      | OP_32         | 64b    |
| 10            | MADD   | MSUB     | NMSUB    | NMADD    | OP_FP  | reserved | custom2/rv128 | 48b    |
| 11            | BRANCH | JALR     | reserved | JAL      | SYSTEM | reserved | custom3/rv128 | >80b   |

図1 RISC-Vの命令フィールドにはカスタム命令として利用できるフィールドが幾つか定義されている custom0/custom1 は将来的な利用か独自拡張を想定している.custom2/custom3 は RV128 命令と共用

# ● 今回やること

RISC-VのRocket Coreを拡張する方法にはいろいろ あります.1つは命令を拡張してALUにいろいろ手を加 える方法です.もう1つは、アクセラレータを外部に接 続してそれに対するアクセスを実行するためのRoCC (Rocket Custom Coprocosser)というインターフェース を使う方法です.今回はRoCCインターフェースを使っ て、Rocket Coreのそばにアクセラレータを接続する方 法について解説します注1.そしてソフトウェアのみでプ ログラムを構築した場合と比べて、どれくらい高速化で きるか見てみましょう.

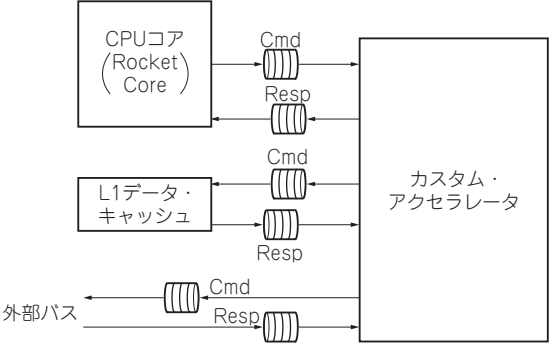

### 図2 RISC-VのRocket Chip実装でカスタム命令を実行するアク セラレータを追加可能な仕組みRoCC

# Rocket Coreにカスタム命令を 追加できる仕組み「RoCC」

## ● カスタム命令フィールド

RoCCはRocket Coreに対してカスタムのアクセラ レータを接続するインターフェースです. RISC-Vの 命令フィールドを見てみると、4種類のカスタム命令 を追加することのできるフィールドが残されています (図1).4種類のうち、custom2、custom3はRV128 命令セットとかぶっていますが、custom0、custom1 命令は将来の拡張か、カスタム命令用に定義されてい るため、自由に使用できます.

# ● CPUコアと外部アクセラレータとのインター フェース

Rocket Chipは、カスタム・アクセラレータを追加 できる3種類のインターフェースを備えています. custom0, custom1, custom2命令を実行することで, このインターフェースを介してカスタム・アクセラ レータと通信できます.

Rocket Chipのインターフェースの概要を図2に示

注:本稿の内容は執筆時点のもので,随時更新されていく可能性があります.

注1:最新版のfpga-zynqリボジトリは2018年7月現在Rocket-Chipが正常にブートできなくなっています。筆者はfpgazynqのリビジョンf03982e,内包しているRocket Chipリ ボジトリはリビジョンf3299aeで実験を行っています。